ンIDやパスワードの設定、権限の設定など、様々な情報を登録できま トの項目以外も作ることが可能です。

囚

管理者がメンバーを1人ずつ追加する」手順の詳細を解説しています。 沼待する(メンバー自身に情報を登録してもらう)」「複数のメンバーを一 ローを挟む」ことも可能です。以下の記事をご参照ください。

ヾー自身に情報を登録してもらう:メンバーを招待する ∵メンバーの仮登録機能を使う ップロードする):メンバー情報をインポートしたい

## 口する

トの管理者が新しいメンバーを1人ずつ追加します。

## をクリックする

| コミュニケーション | デザイン   | サイト基本設定  | メンバー管理 | ファイル | レマネージャ   |   | ٢    |
|-----------|--------|----------|--------|------|----------|---|------|
|           |        |          | メンバー   | •    | メンバー一覧   |   | < ≡• |
|           |        |          | グループ   | _    | メンバー解析   | _ |      |
|           |        | 有料版 263. | ログ管理   |      | 検索条件登録   |   |      |
| されます。     |        | キャッシュ:   | 登録・招待設 | 定    | 一括処理     |   |      |
|           |        | キーワード    | 一時更新権限 |      | メンバー詳細設定 |   |      |
| G         | ♂ 編集する |          | 承認ワークフ | □- → | 仮メンバー一覧  |   |      |
|           |        | アクセス数    |        |      |          |   |      |

## リックする

| コミュニケーション | デザイン | サイト基本設定 | メンバー管理 | ファイルマネージャ | ٥    |
|-----------|------|---------|--------|-----------|------|
| -一覧 メンバーー | 覧 ▼  |         |        |           | < ≡• |

## ごす。

(名字·名前)

「する場合は「Email」または「ログインID」と、「ログインパスワード」の登録が必要で

| 報 メルマガー               | -寛 ログイン履歴 更新受信設定                                    |
|-----------------------|-----------------------------------------------------|
| ファイルを選択               | 駅だされていません □ 画像削除                                    |
| アップロードでき              | る服大サイスはJUMハイトまでです。                                  |
|                       | 必須<br>                                              |
|                       |                                                     |
|                       |                                                     |
|                       |                                                     |
|                       |                                                     |
| (ルマガー覧 ロク             | ゲイン履歴 更新受信設定                                        |
|                       |                                                     |
| コグインにも使用し             | ます。パスワードのリマインダーはこのアドレスに送信されます。                      |
|                       |                                                     |
| <<br>ルアドレスを基:         | 本的にログインに使用しますが、メールアドレス以外をログインに使用したい場合はこちらに入力してください。 |
| 194 PID, email,       | 一時更新催設のIDで重要はできません。                                 |
| パスワード変更               |                                                     |
| 500(X)=F.             |                                                     |
|                       |                                                     |
| キー:                   |                                                     |
|                       |                                                     |
| シークレットキー              |                                                     |
| キーを発行する               |                                                     |
| 許可する 2 許可             | をする場合には、emailまたはログインIDとログインパスワードが必須です。              |
|                       |                                                     |
|                       | □ ♀ (例:2005/01/27)                                  |
|                       |                                                     |
|                       | □ ~                                                 |
| ϭ                     |                                                     |
| <sub>王句</sub><br>編集する |                                                     |
| 「属グループの変更」            | は次回のログインから有効になります。                                  |
| 送信しない                 |                                                     |
|                       |                                                     |
|                       |                                                     |
|                       |                                                     |
|                       | V影響の小さい落に光がます。コノ上すの影響の約束も気候ます。                      |
|                       | ※数子の小さい頃に並びます。マイテスの数子の改走も可能です<br>                   |
| 作成中 🔘 申請中             | ◎ 公開中 ◎ 非公開                                         |
|                       |                                                     |
|                       |                                                     |
|                       |                                                     |
|                       |                                                     |

# する

ます。

る」をクリックするとグループの追加・削除が出来ます。

管理者 →編集する →現在の確限を表示する ♀ 所属グループの変更は次回のログインから有効になります。

の設定は慎重に行ってください。 回のログインから有効になります。 は、[サイト基本設定>サイト管理>■メンバー]で任意のサイズを設定できます。 ]目についての説明は、以下のマニュアルをご参照ください。 -編集画面のマニュアル

制限をかけている場合は、ID情報の「所属グループ」の設定に特にご注意ください。 パについて